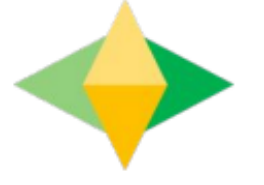

# The Parents' Guide to Google Classroom

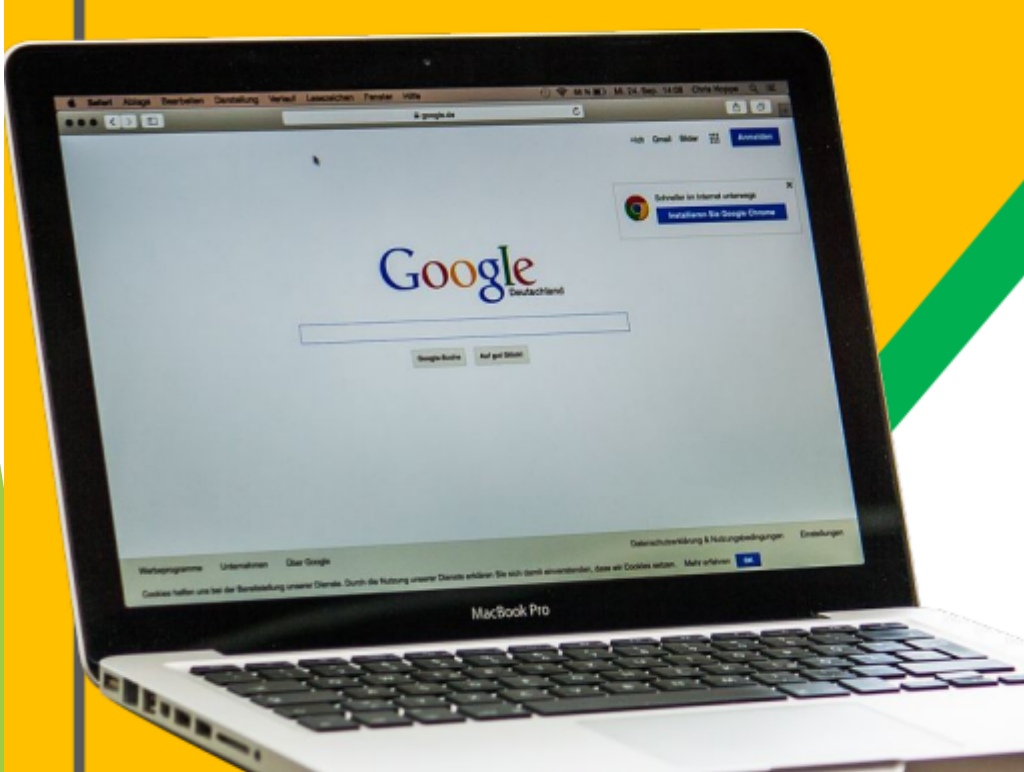

Your child was provided with a secure login and password that is unique to them.

# Check with his/her teacher to obtain this private information!

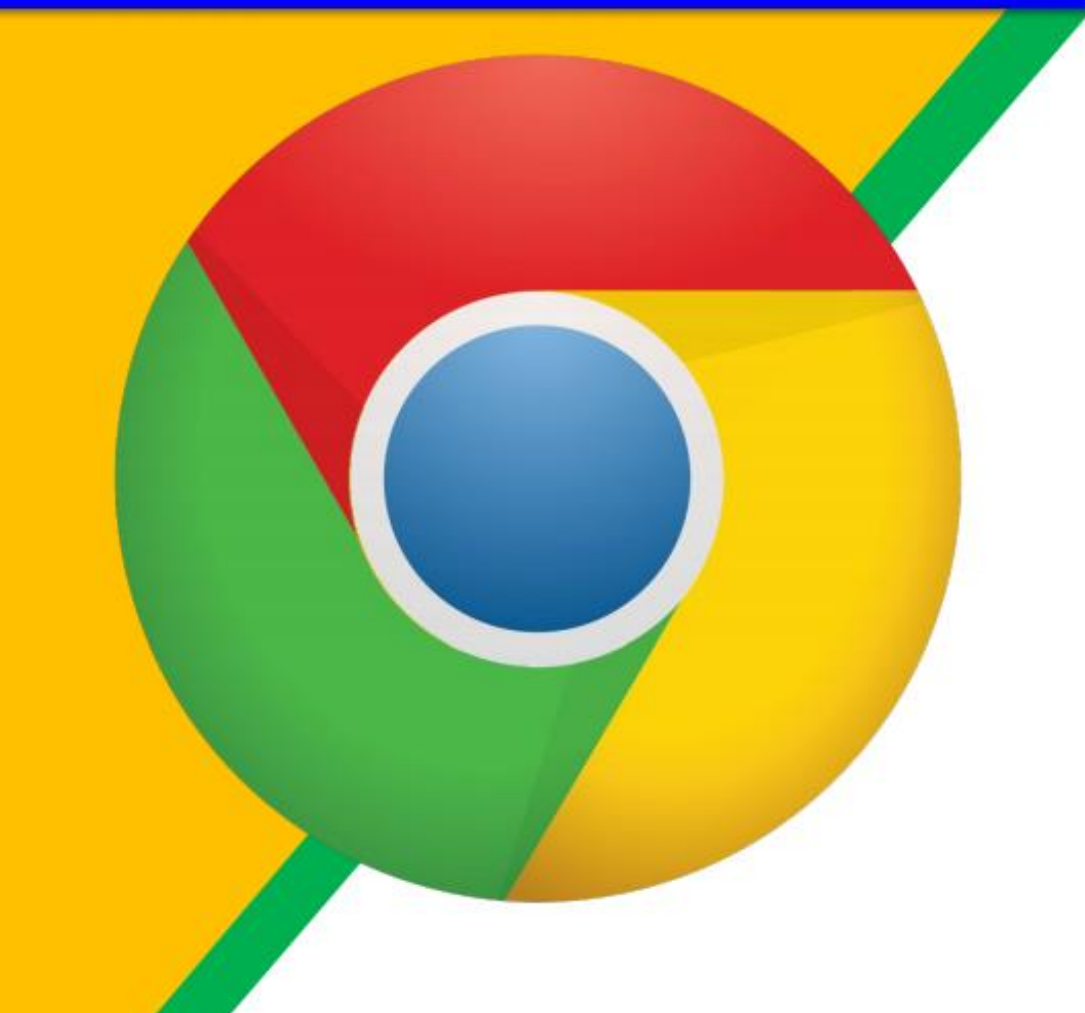

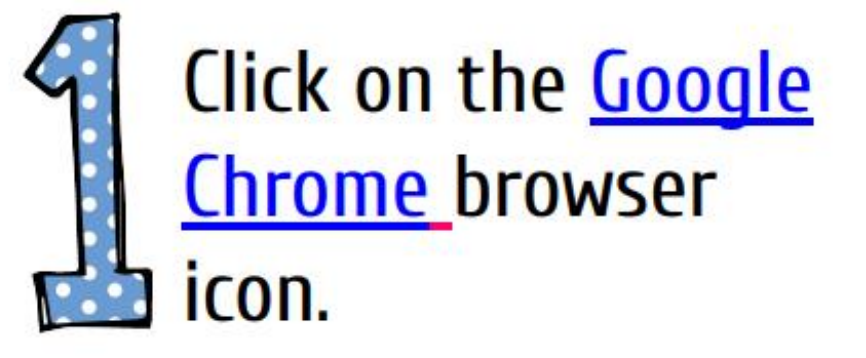

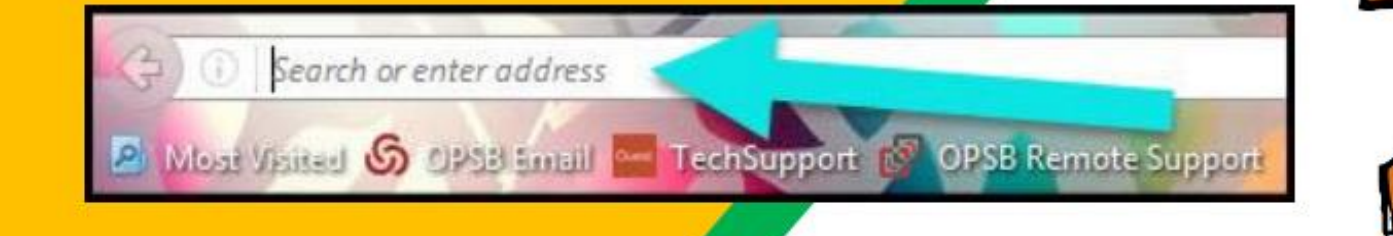

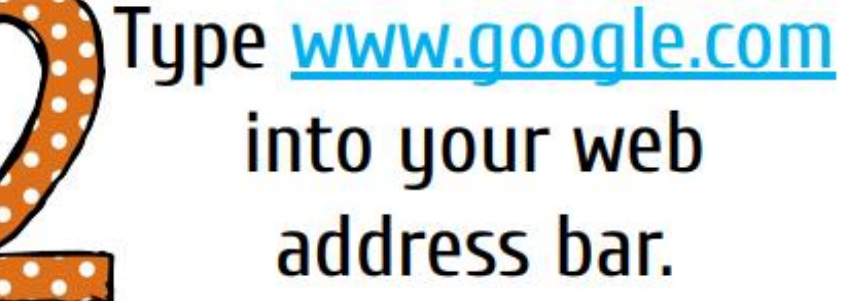

### into your web address bar.

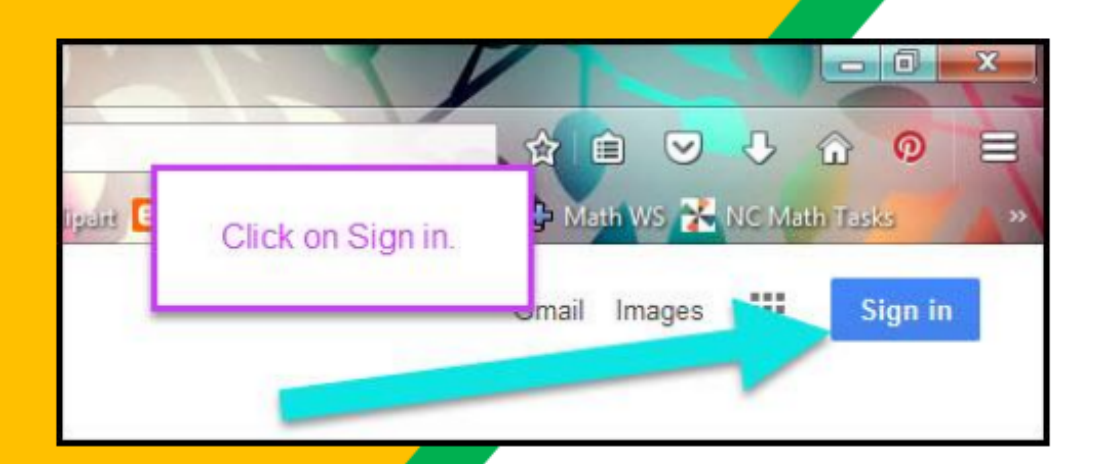

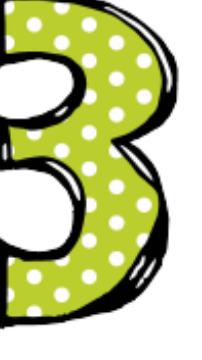

Click on <u>SIGN IN</u> in the upper right hand corner of the browser window.

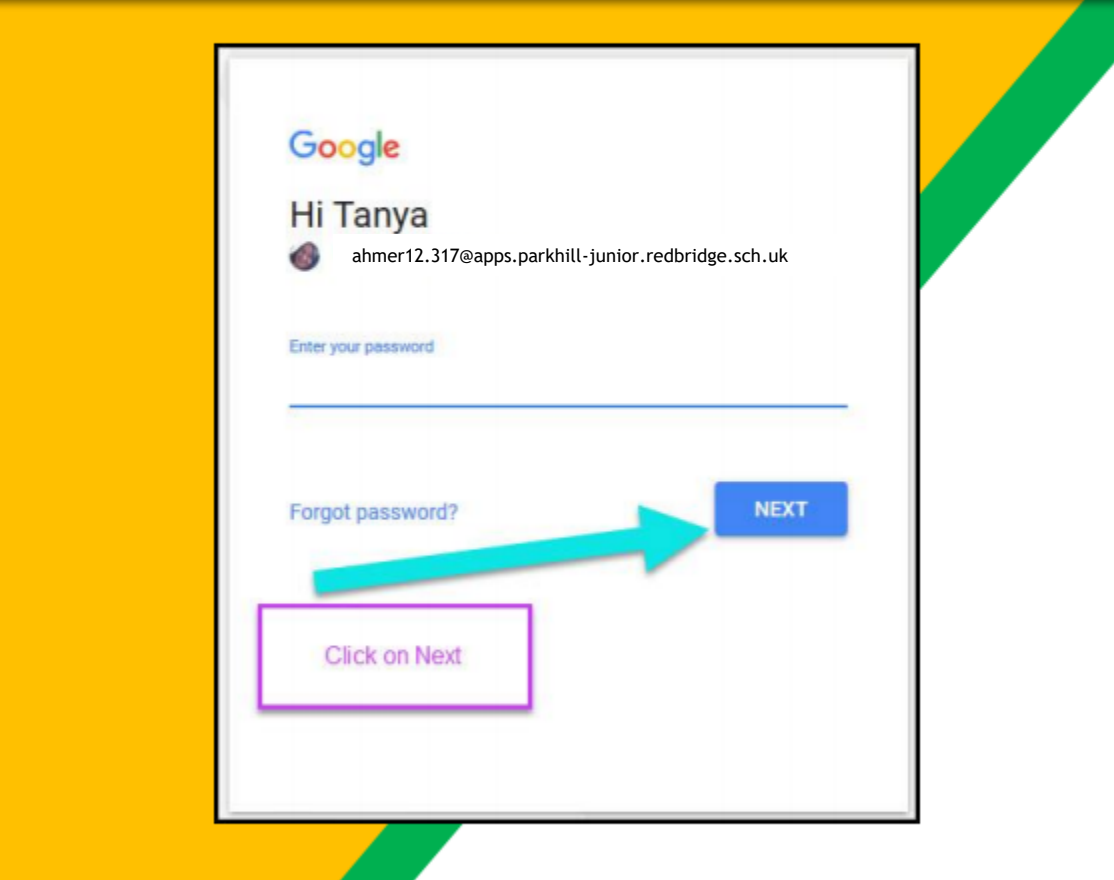

#### username@apps.parkhill-junior.redbridge.sch.uk

### Google Sign in Use your Google Account e Email or phone anther 12.317@apps.parkhill-junior.redbridge.sch.uk Forgot email? Mot your computer? Use Guest mode to sign in privately. Learn more

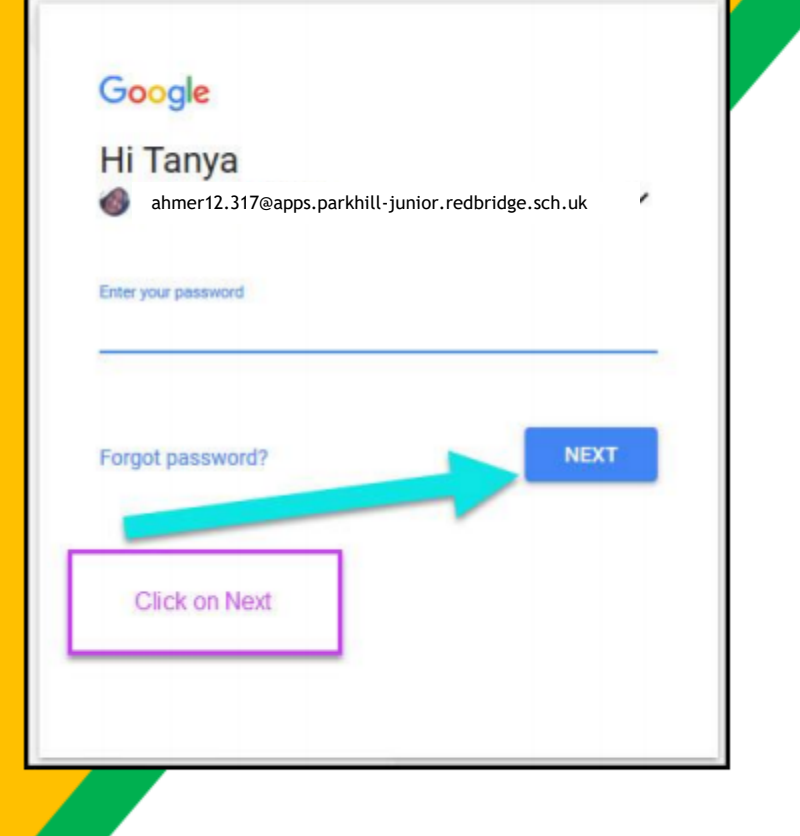

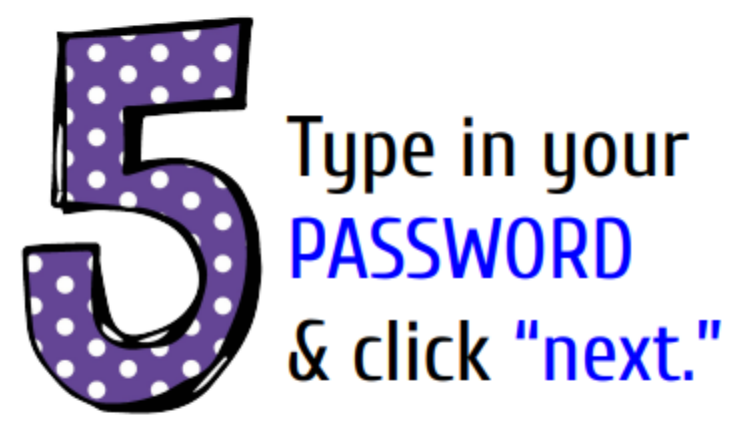

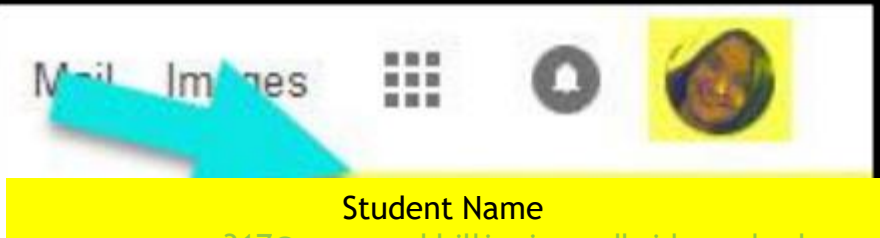

username.317@apps.parkhilljunior.redbridge.sch.uk

### **NOW YOU'LL SEE** that you are signed in to your Google Apps for Education account!

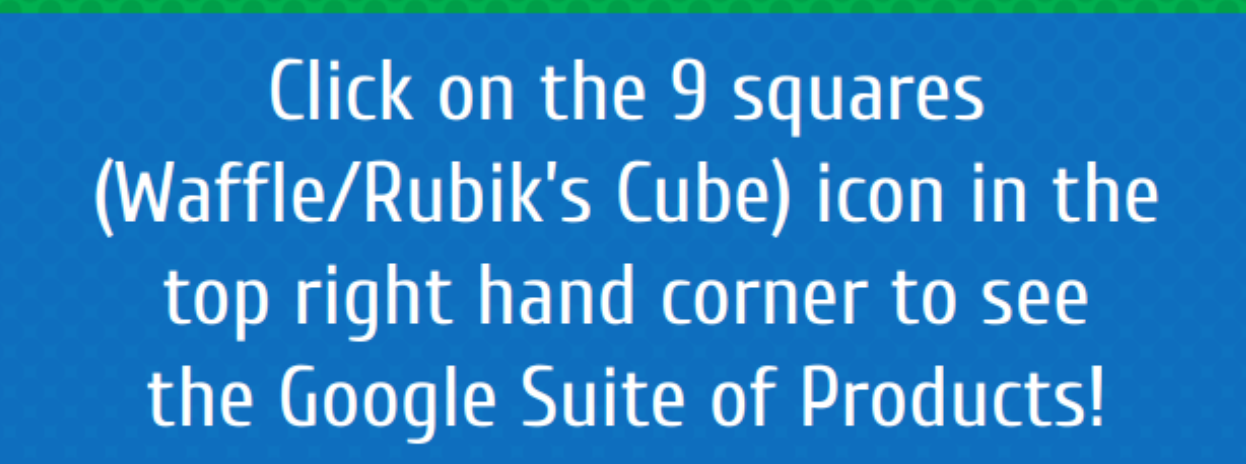

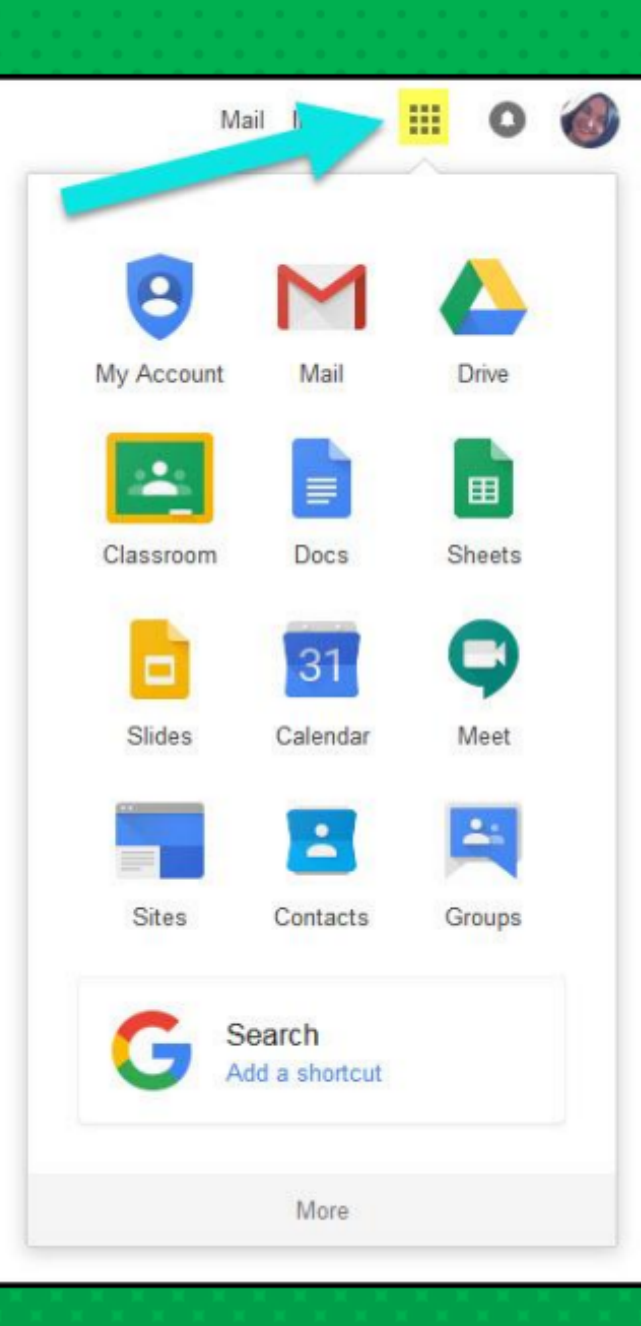

# Navigating Classroom

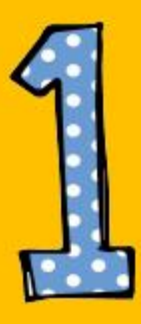

### Click on the waffle button and then the <u>Google Classroom</u> icon.

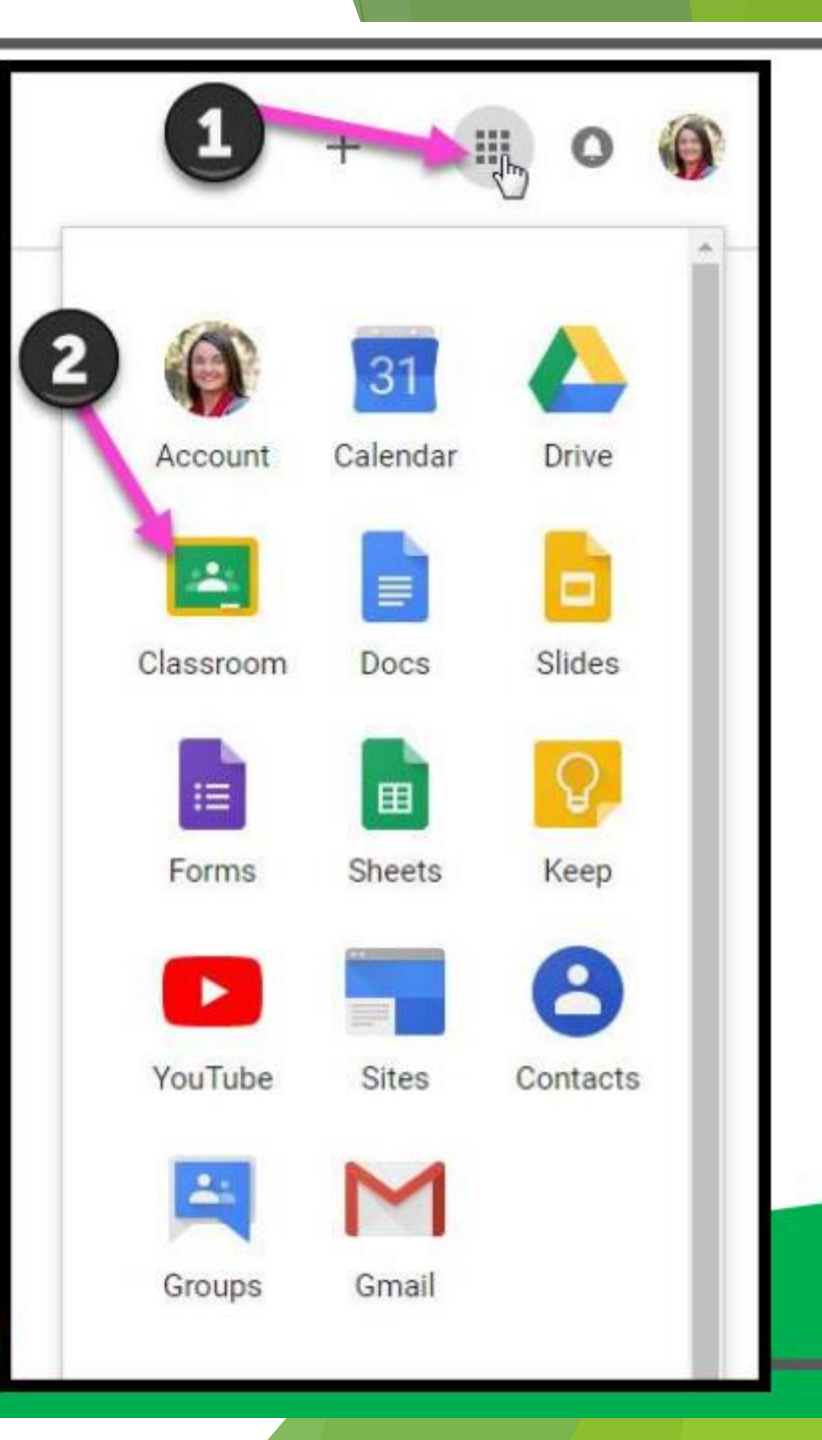

# Navigating Classroom

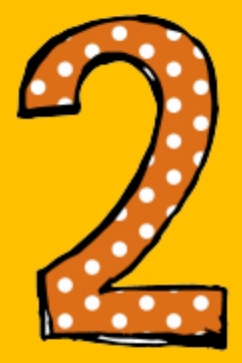

# Click on the class you wish to view.

| ≡ Google Classroom   |                                                                                                    |
|----------------------|----------------------------------------------------------------------------------------------------|
| 6P<br>Melissa Porter | 5th Grade GT Math         1 student         Due tomorrow         Thursday, February 7 - Volume & Area of Rectanged |
|                      |                                                                                                    |

# Navigating Classroom

···· = High Interest for Parents

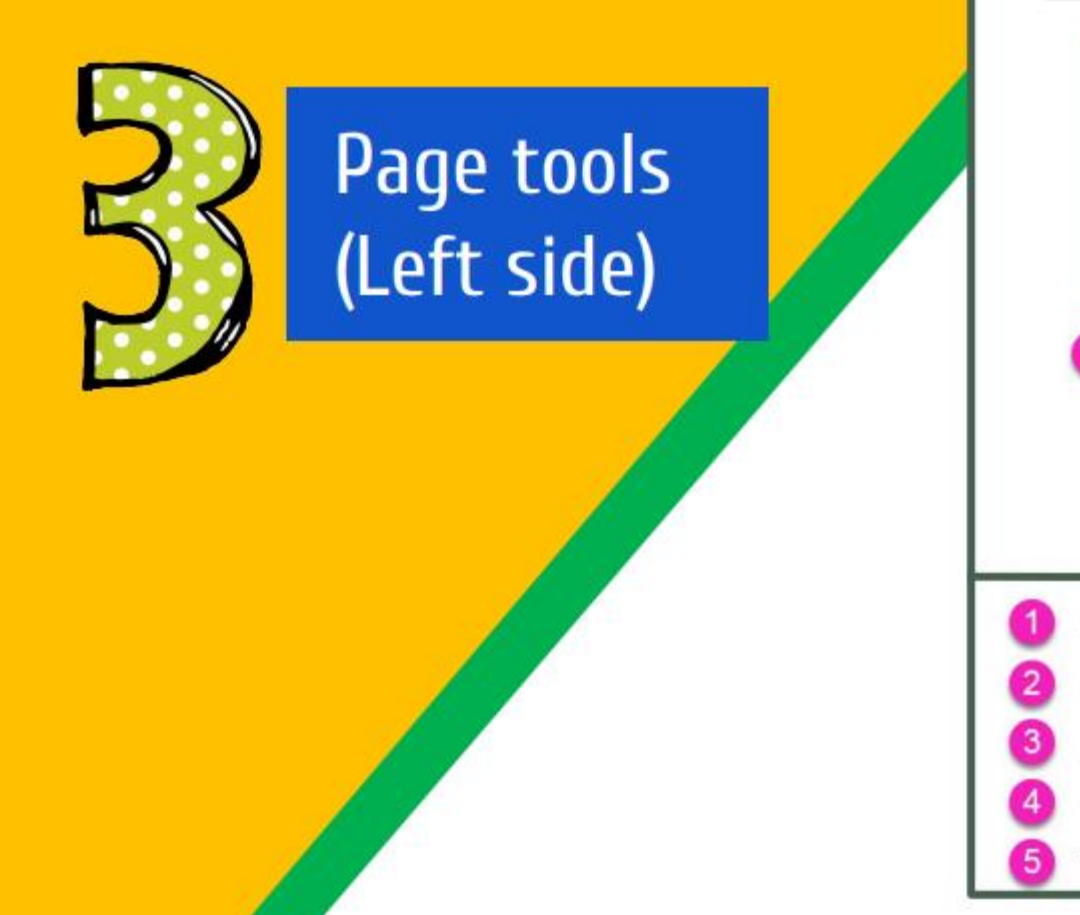

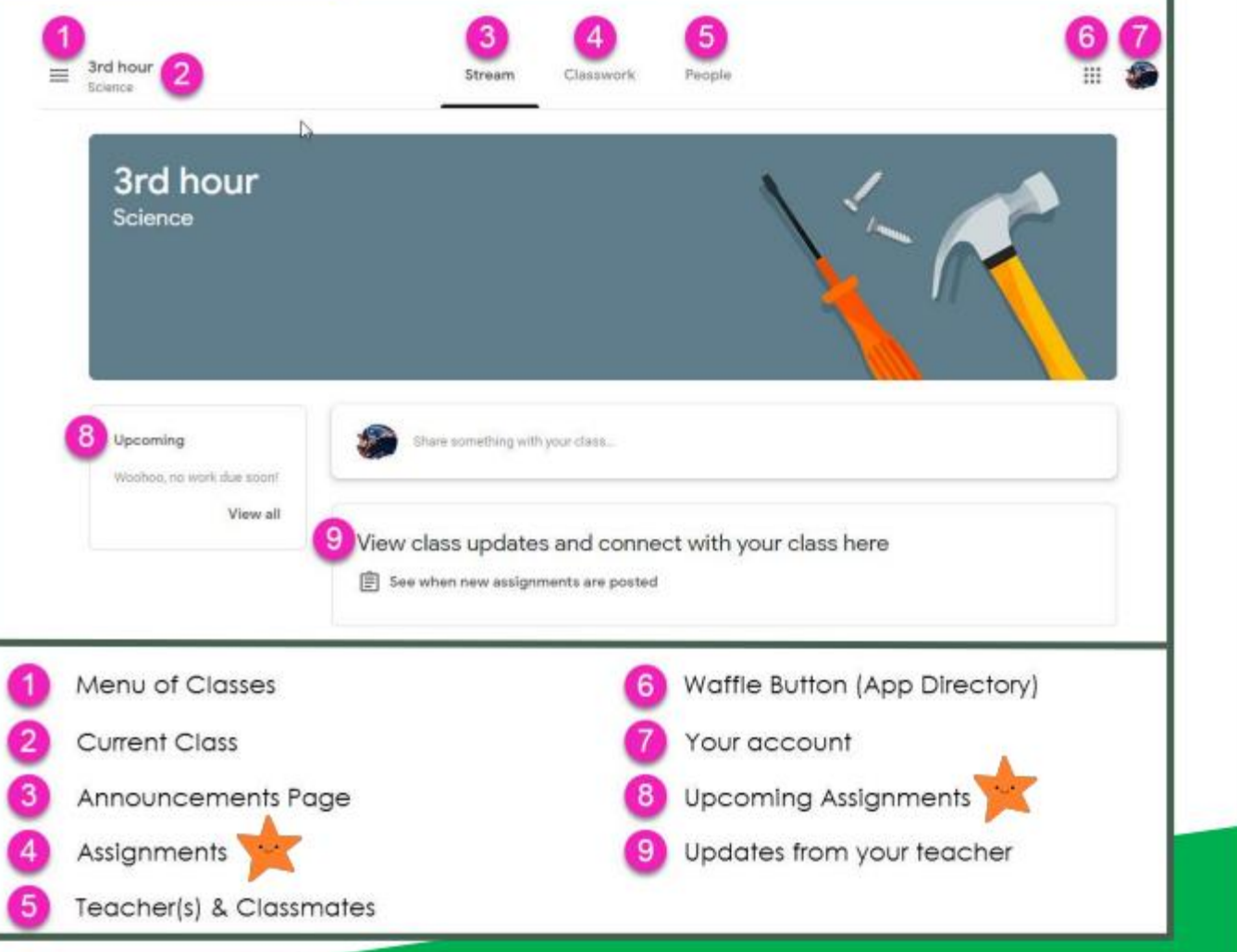

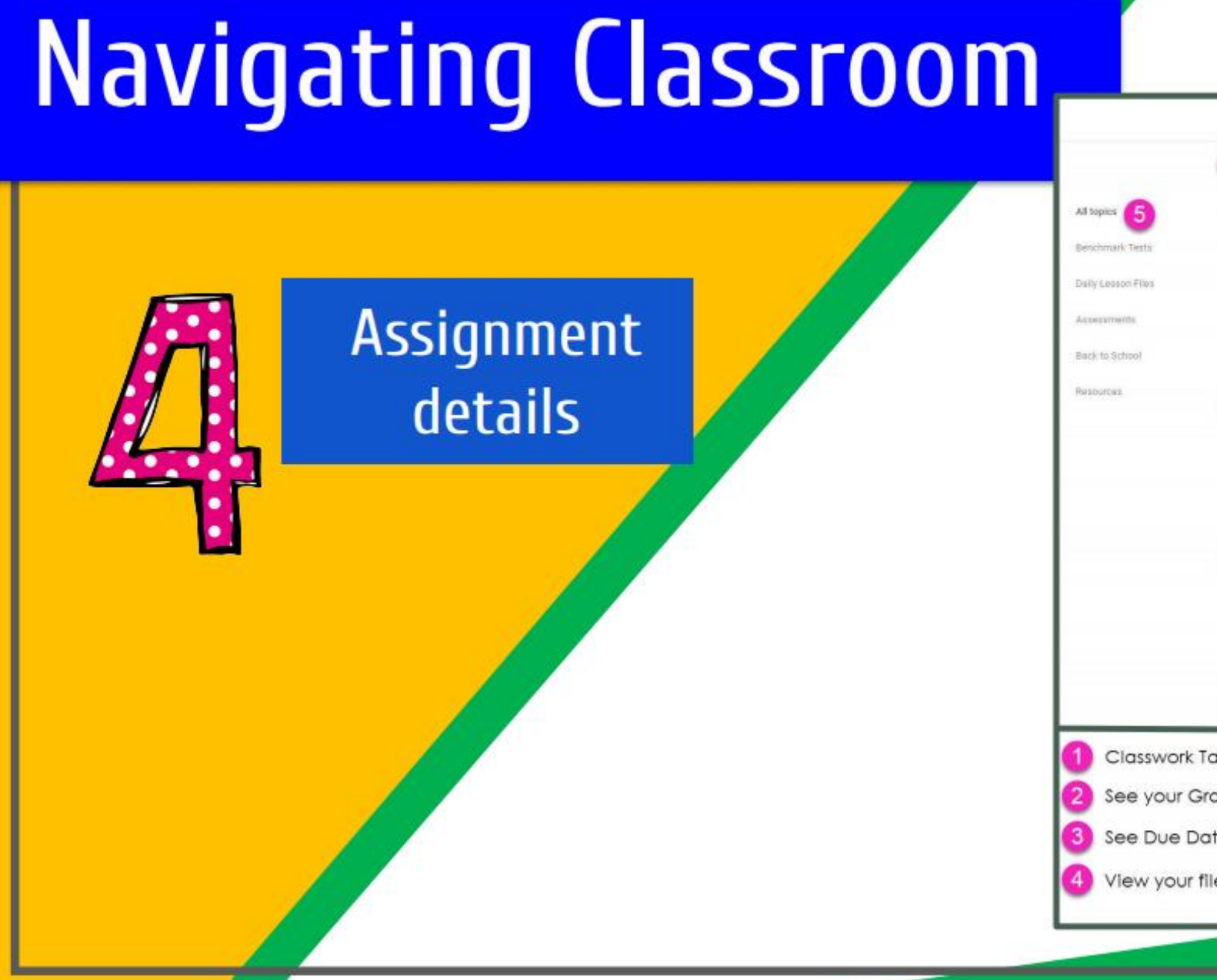

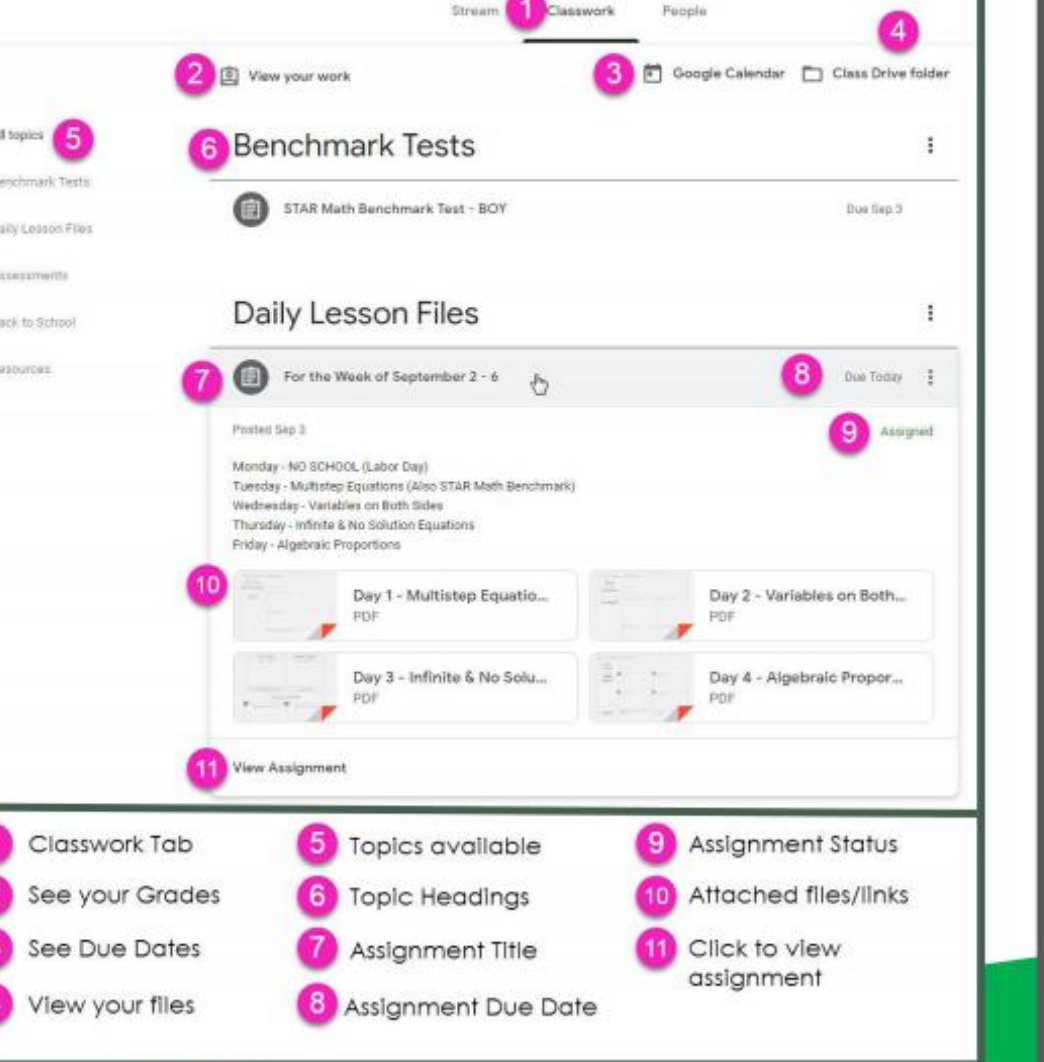

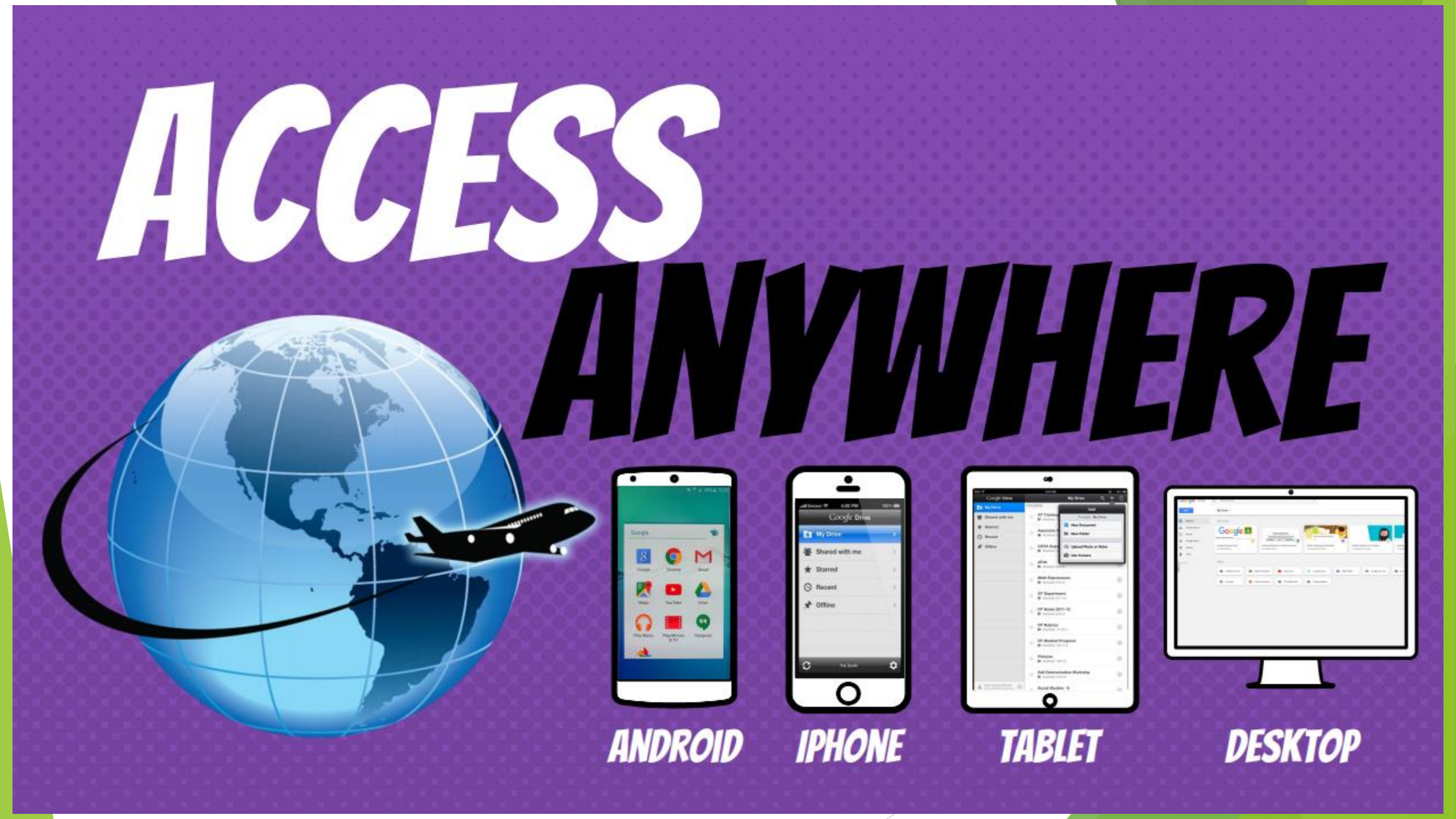

### 1. Either select on the assignment in the Stream or go to Classwork at the top of the Stream page and find the assignment.

| Stream Classwork People                                                                | Stream Classwork People                                                     |
|----------------------------------------------------------------------------------------|-----------------------------------------------------------------------------|
| good morning<br>I am Pati<br>now I am doing my homework from yesterday                 | eception                                                                    |
| 1 class comment<br>Heather Nesbitt 21 Apr<br>Well done Pati! :) Glad to hear from you! |                                                                             |
| Add class comment                                                                      | Share something with your class                                             |
| Heather Nesbitt posted a new assignment: W/b 20th April- Write a letter to your teach  | Wow Discovery You are the Maths Whizz champions! You have been smashing it! |
|                                                                                        |                                                                             |
| E Heather Nesbitt per<br>21 Apr                                                        | osted a new assignment: W/b 20th April- Write a letter to your teach        |
|                                                                                        |                                                                             |

2. Go to *Your Work* on the right hand side of the page and click on Add or Create.

3. You can attach a file from your device here, such as a photo or a word document. You can also create or attach a google doc. Choose what you would like to hand in. Here you can add work you have created.

For instance – if you have created your own power point, outside of google slides, you can then add the document here.

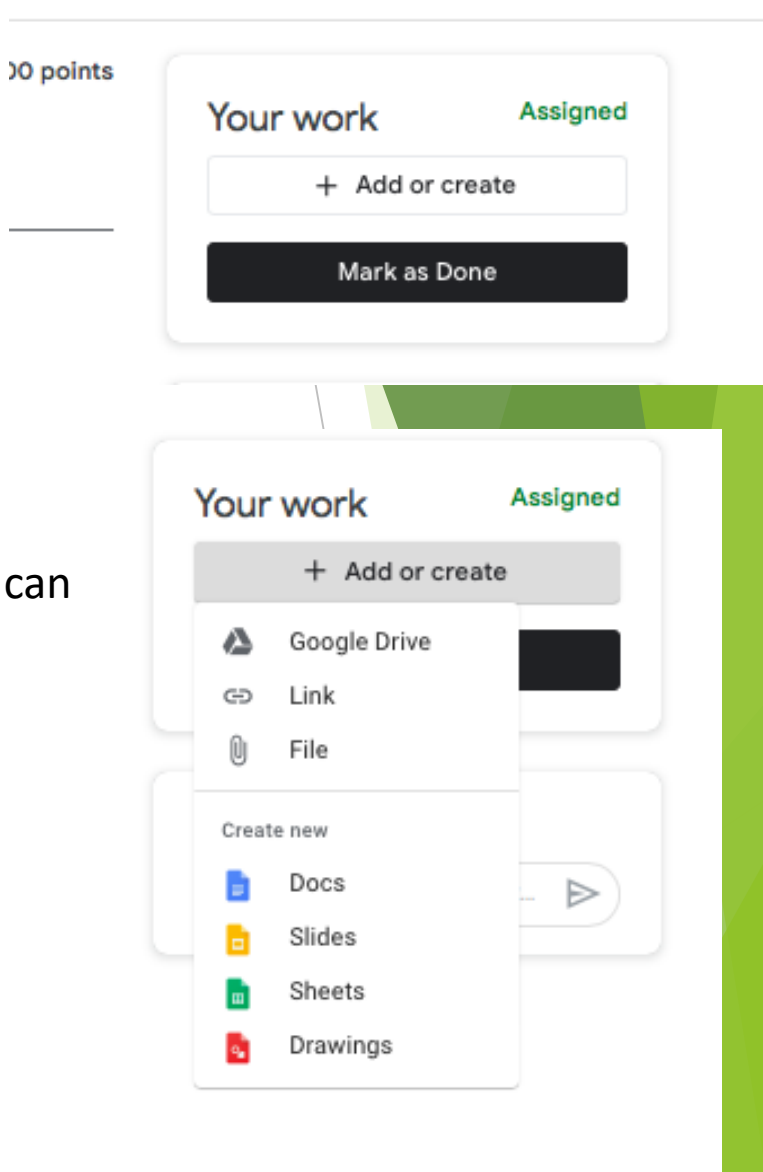

4. If you want to create a google doc select the doc icon

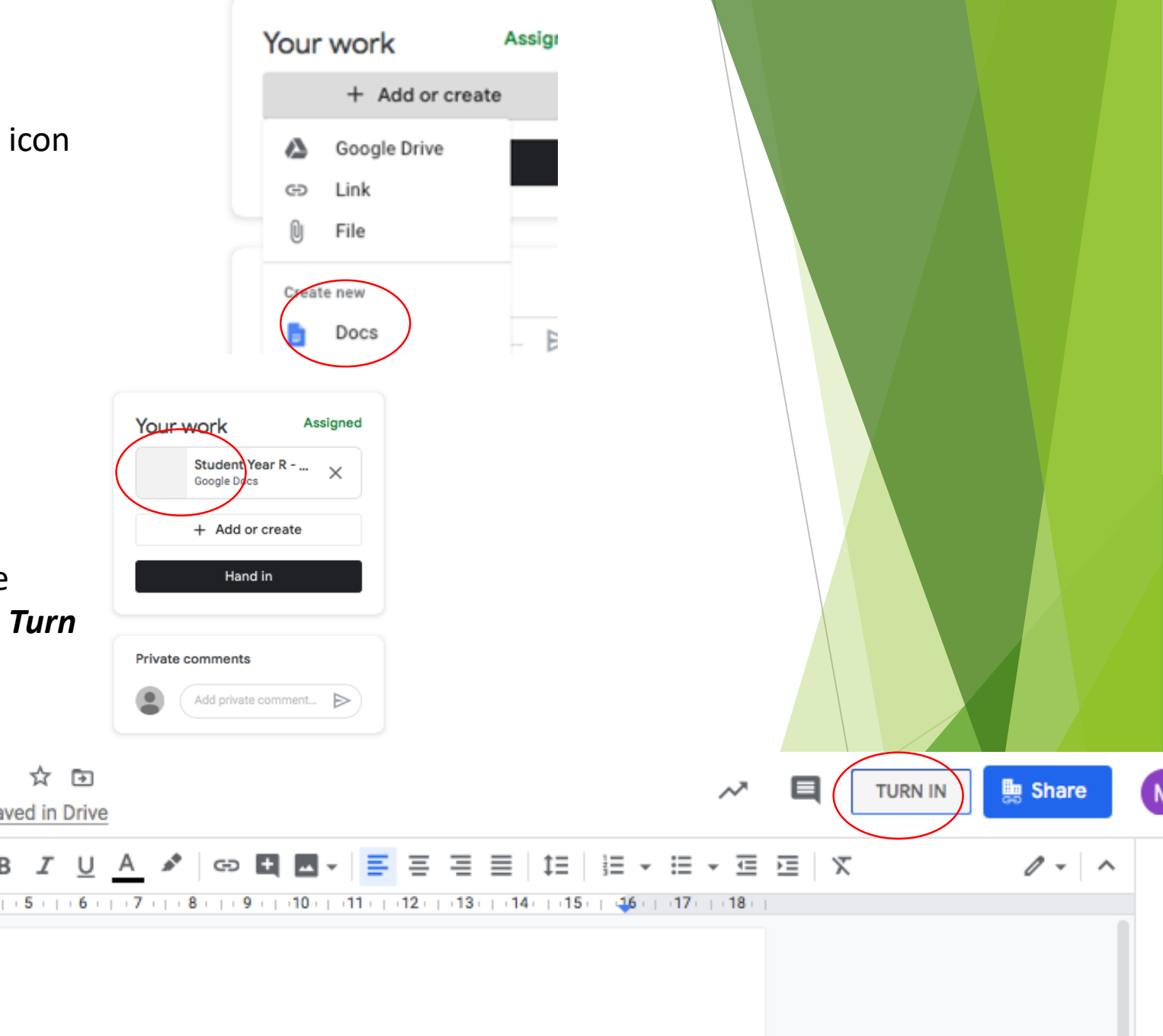

5. This will create a doc with your child's name.
Click on it to open the google doc
You can type in the google doc and it will save
automatically. When you are finished click on *Turn In* in the right hand corner of the screen.

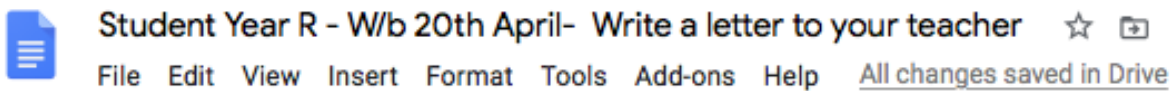

| lin つ 高 Ay 🏲 100% 👻 | Normal text 👻 Arial | • 11 •          | вІ            | <u>U</u> A 💉        | GÐ 🕇 🗖 🔹                     | <b>=</b> = = = | t≡ ¦≣ • ⊞ • ⊡              |
|---------------------|---------------------|-----------------|---------------|---------------------|------------------------------|----------------|----------------------------|
|                     | 2       1       🔫   | 1 1 1 2 1 3 1 1 | 4 - 1 - 5 - 1 | - 6 -   - 7 -   - 8 | 11     • 9     • 10     • 11 | 12 - 13 - 13   | 4.   15.   16.   17.   18. |

 $\leftarrow$ 

Headings that you add to the document will appear here.

This is my work

6. If you want to add a photo select the add file icon.

7. You can drag files here or select photos from your device. Once you have added what you want select upload.

| + Add or create                                              |
|--------------------------------------------------------------|
| Google Drive                                                 |
| Create new<br>Docs<br>Slides<br>Slides<br>Sheets<br>Drawings |

8. Once you have uploaded your work you can add a private note to your teacher

Complete the work right in the assignment.
 Some assignments will as you to create a document or a slide. While others you can complete inside of the assignment.

Simply open the assignment and type in.

All your work is saved automatically. So if you don't finish it, just re-open next time.

### Scientific Method

| Name:                   | Madason Kunn                              |  |
|-------------------------|-------------------------------------------|--|
| Ask a<br>Question:      | What will happen when we add salt to an i |  |
| Make a<br>Hypothesis:   |                                           |  |
| Test the<br>Hypothesis: | Supplies:<br>Procedure:                   |  |
| Record<br>Results:      |                                           |  |

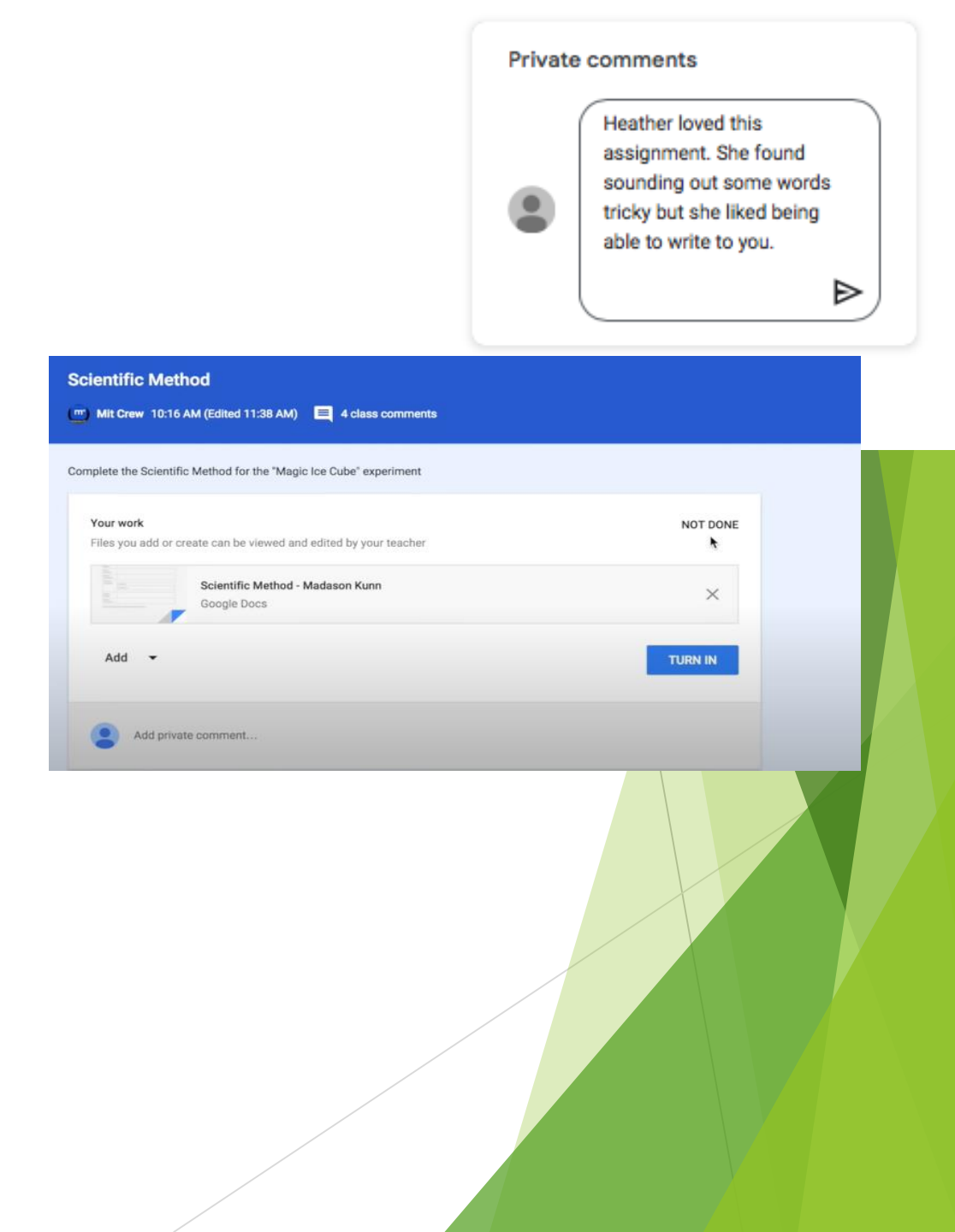

10. When you have finished select hand in

11. Check that your work is done and submitted. If you have turned in our submitted your work, you will have a green done.

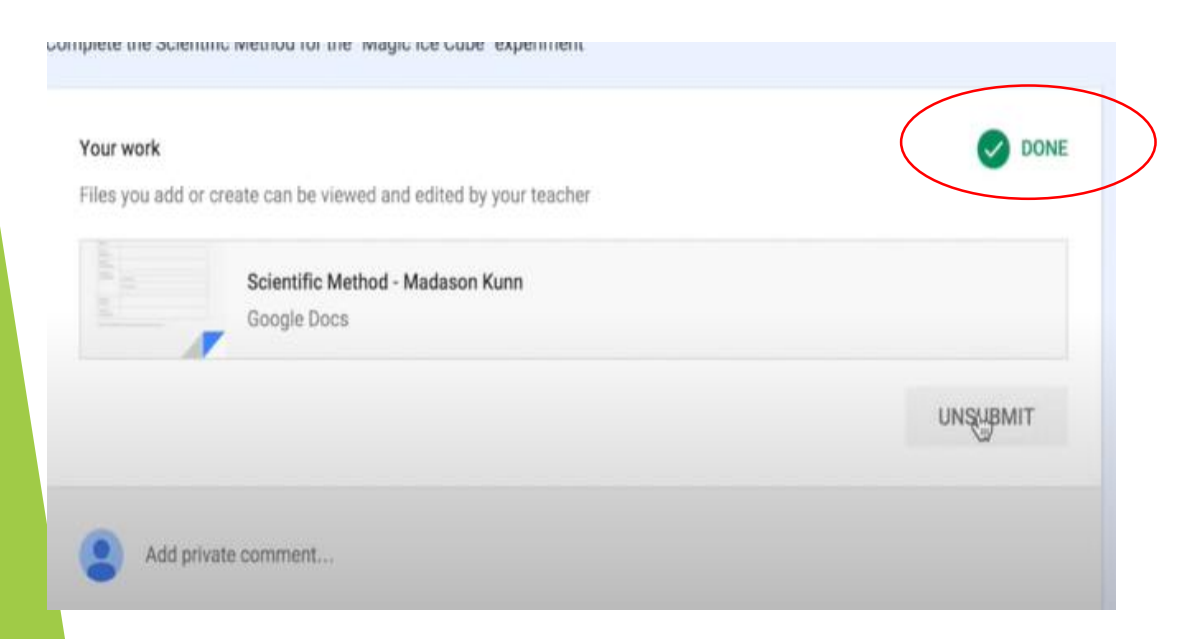

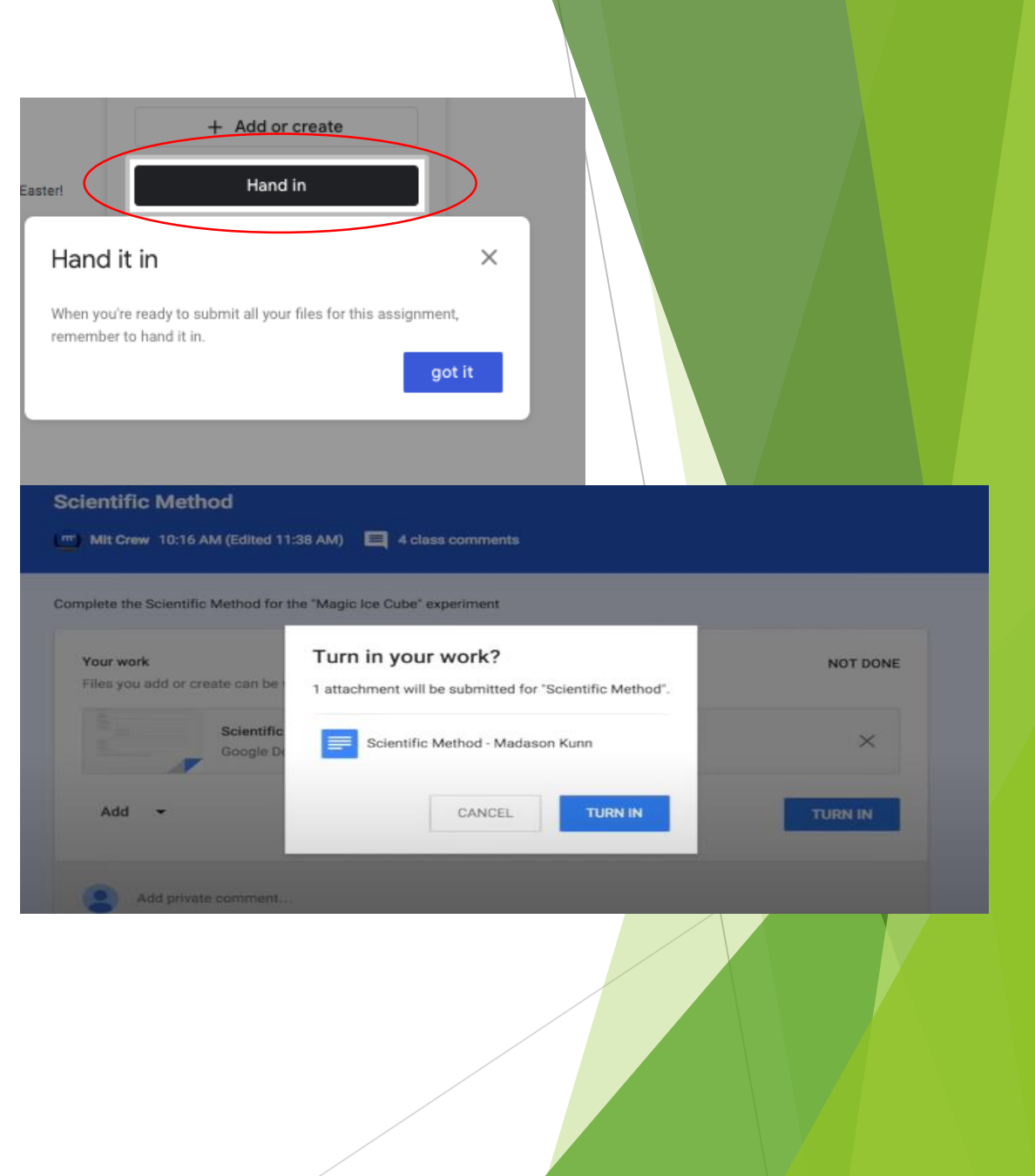